# Oracle FLEXCUBE Universal Banking Integration Guide

## **Oracle Banking Origination**

Release 14.6.0.0.0

## Part Number F57153-01

May 2022

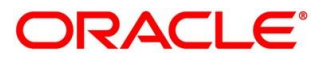

#### **Oracle FLEXCUBE Universal Banking Integration Guide**

Oracle Financial Services Software Limited Oracle Park Off Western Express Highway Goregaon (East) Mumbai, Maharashtra 400 063 India

Worldwide Inquiries: Phone: +91 22 6718 3000 Fax: +91 22 6718 3001

https://www.oracle.com/industries/financial-services/index.html

Copyright © 2021, 2022 Oracle and/or its affiliates. All rights reserved.

Oracle and Java are registered trademarks of Oracle and/or its affiliates. Other names may be trademarks of their respective owners.

U.S. GOVERNMENT END USERS: Oracle programs, including any operating system, integrated software, any programs installed on the hardware, and/or documentation, delivered to U.S. Government end users are "commercial computer software" pursuant to the applicable Federal Acquisition Regulation and agency-specific supplemental regulations. As such, use, duplication, disclosure, modification, and adaptation of the programs, including any operating system, integrated software, any programs installed on the hardware, and/or documentation, shall be subject to license terms and license restrictions applicable to the programs. No other rights are granted to the U.S. Government.

This software or hardware is developed for general use in a variety of information management applications. It is not developed or intended for use in any inherently dangerous applications, including applications that may create a risk of personal injury. If you use this software or hardware in dangerous applications, then you shall be responsible to take all appropriate failsafe, backup, redundancy, and other measures to ensure its safe use. Oracle Corporation and its affiliates disclaim any liability for any damages caused by use of this software or hardware in dangerous applications.

This software and related documentation are provided under a license agreement containing restrictions on use and disclosure and are protected by intellectual property laws. Except as expressly permitted in your license agreement or allowed by law, you may not use, copy, reproduce, translate, broadcast, modify, license, transmit, distribute, exhibit, perform, publish or display any part, in any form, or by any means. Reverse engineering, disassembly, or decompilation of this software, unless required by law for interoperability, is prohibited. The information contained herein is subject to change without notice and is not warranted to be error-free. If you find any errors, please report them to us in writing.

This software or hardware and documentation may provide access to or information on content, products and services from third parties. Oracle Corporation and its affiliates are not responsible for and expressly disclaim all warranties of any kind with respect to third-party content, products, and services. Oracle Corporation and its affiliates will not be responsible for any loss, costs, or damages incurred due to your access to or use of third-party content, products, or services.

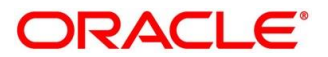

## Contents

| 1 | Abo  | out this manual                                   | 1  |
|---|------|---------------------------------------------------|----|
|   | 1.1  | Purpose                                           | .1 |
|   | 1.2  | Audience                                          | .1 |
|   | 1.3  | List of Topics                                    | .1 |
| 2 | Inte | egration Guide                                    | 2  |
|   | 2.1  | Introduction                                      | .2 |
|   | 2.2  | Prerequisite                                      | .2 |
|   | 2.3  | Maintenance for Oracle FLEXCUBE Universal Banking | .2 |
|   | 2.4  | Maintenance for Oracle Banking Origination        | .5 |
|   |      |                                                   |    |

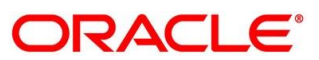

## 1 About this manual

## 1.1 Purpose

This guide is to help with Integration of Oracle Banking Origination Product with Oracle FLEXCUBE Universal Banking acting as the backend Product Processor.

## 1.2 Audience

This guide is primarily intended for the following user/user roles:

### Table 1: Audience

| Role                        | Function                                       |
|-----------------------------|------------------------------------------------|
| Implementation and IT Staff | Implementation and maintenance of the software |

## 1.3 List of Topics

#### Table 2: Topics

| Topics            | Description                                                                                          |
|-------------------|----------------------------------------------------------------------------------------------------|
| Integration Guide | This topic helps you to integrate Oracle Banking Origination with Oracle FLEXCUBE Universal Banking. |

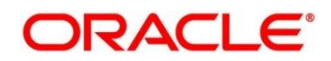

## 2 Integration Guide

## 2.1 Introduction

You can integrate Oracle Banking Origination with Oracle FLEXCUBE Universal Banking acting as the backend Product Processor through Oracle Banking Routing Hub. This document briefs you about the specific steps needed for integration of these two products and specific maintenances.

## 2.2 Prerequisite

Specify User Id and Password, and login to Oracle FLEXCUBE Universal Banking Home screen.

## 2.3 Maintenance for Oracle FLEXCUBE Universal Banking

Gateway setup should be done in Oracle FLEXCUBE Universal Banking for particular source system (Oracle Banking Origination) by doing maintenance in the below mentioned screens.

1. CODSORCE - Upload Source Maintenance

#### Figure 1: Upload Source Maintenance

| Uploa | d Source Mainte | nance                           |                                                                                       |                                                                                       | - ×  |
|-------|-----------------|---------------------------------|---------------------------------------------------------------------------------------|---------------------------------------------------------------------------------------|------|
| New   | Copy Close      | Unlock Print                    | Enter Query                                                                           |                                                                                       |      |
|       |                 | Source Cod<br>Source Descriptio | Retal Process Manageme:     Base Data From FLEXCUBE     System Authorization Required | Information Message Information Message  Record Successfully Saved and Authorized  Ot |      |
|       | Maker ANII      | LG2                             | Date Time: 2020-03-26 12:55:07                                                        | Mod No 1 Record Status Open<br>Authorization Status Authorized                        | Exit |

2. CODUPLDM – Upload Source Preferences Maintenance – For modules CL and ST

Figure 2: Upload Source Preferences Maintenance

| Upload Source Preferences Maintenance | i.         |                                          |               |                       | - >  |
|---------------------------------------|------------|------------------------------------------|---------------|-----------------------|------|
| New Copy Close Unlock Print E         | nter Query |                                          |               |                       |      |
| Source Code *                         | RPM        |                                          |               |                       |      |
| Module Code *                         | ST         |                                          |               |                       |      |
| Error Handling                        |            | Post Upload                              |               |                       |      |
| On Error *                            | Reject ~   |                                          | Status * Auth | xized 🖌               |      |
| On Override *                         | Ignore 🗸   |                                          | Purge Days    |                       |      |
| On Repairable Exception               | Reject ~   | Information Message                      |               | v Deferred Processing |      |
| On Queue Exception                    | Reject ~   | Information Message                      |               | tion Allowed          |      |
|                                       |            | Record Successfully Saved and Authorized |               |                       |      |
|                                       |            |                                          |               |                       |      |
|                                       |            |                                          |               |                       |      |
|                                       |            |                                          |               |                       |      |
| Function id Preferences               |            |                                          | 01            |                       |      |
| Maker ANILG2                          | Date T     | NIC: 2020/00/2012:00:12 1800 180 1       | NCO           | d Status Open         |      |
| Checker ANII G2                       | Date T     | ime: 2020-03-26 12 59 12                 | Authorizat    | on Status Authorized  | Exit |

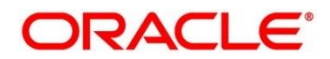

3. GWDETSYS - External System Maintenance

Figure 3: External System Maintenance

| ve                              |                                    |
|---------------------------------|------------------------------------|
| xternal System                  | Correlation Pattern                |
| External System * RPM           | Request Message ID 🖌               |
| Description RPM EXTERNAL SYSTE  |                                    |
| lessage Exchange Pattern        | Queue                              |
| Request Message Full Screen V   | Default Response Queue             |
| Response Message Full Screen 🐱  | Dead Letter Queue                  |
| XSD Validation Required         | Register Response Queue Message Id |
| ernal System Queues             |                                    |
| ◀ 1 Of 1 ▶ ▶ Go                 | + - 8                              |
| In Queue Response Queue         |                                    |
| MDB QUEUE O MDB QUEUE PESPONS O |                                    |

4. GWDETFUN – External System Functions – for below function and actions.

| Function ID | Action |
|-------------|--------|
| STGCUSAC    | NEW    |
| STGCUSTD    | NEW    |
| STQTDSIM    | VIEW   |
| CLGACCNT    | NEW    |
| CLGSIMNT    | VIEW   |
| CLQPRMNT    | VIEW   |
| CLVPRMNT    | VIEW   |
| STQACLIC    | VIEW   |
| STQACUVL    | VIEW   |
| STVACCLS    | VIEW   |
| STGCRLIB    | NEW    |
| STQLMBAL    | VIEW   |
| STGCOLAT    | NEW    |
| STGCRLIK    | NEW    |

#### **Table 3: Function IDs**

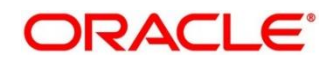

| New Copy Close | Print Enter Query                                                                                                    |                                                                          |                                       |
|----------------|----------------------------------------------------------------------------------------------------|--------------------------------------------------------------------------|---------------------------------------|
|                | External System * RPM<br>Function * STGCUSAC<br>Action * NEW<br>Service Name FCUBBAccService<br>Operation Code CreateCusAcc | Description Information Message Record Successfully Saved and Authorized | RPM EXTERNAL SYSTEM<br>Bulk SMS Check |
| Fields         |                                                                                                    |                                                                          | Ok                                    |

#### **Figure 4: External System Functions**

 SMDROLDF – Role Definition – The function ids in above Table 4 needs to be added to the correct role. This role needs to be mapped with Oracle FLEXCUBE Universal Banking user which is configured in the PLATO PROPERTIES table of Oracle Banking Origination.

#### Figure 5: Role Maintenance

| Role | Maintena         | ince               |           |          |                        |                                            |   |               |          |   |                                          |                    |            |    | ·×   |
|------|------------------|--------------------|-----------|----------|------------------------|--------------------------------------------|---|---------------|----------|---|------------------------------------------|--------------------|------------|----|------|
| Nev  | и Сору           | Close              | Unlock    | Print    | Enter C                | luery                                      |   |               |          |   |                                          |                    |            |    |      |
|      |                  |                    | Role Id * | ALLRC    | LES                    |                                            |   |               |          |   |                                          |                    |            |    |      |
|      |                  | Role De            | scription | all role | S                      |                                            |   |               |          |   |                                          |                    |            |    |      |
|      |                  |                    |           | Cen      | tralisatior            | Role                                       |   |               |          |   |                                          |                    |            |    |      |
|      |                  |                    |           |          |                        |                                            |   |               |          |   |                                          |                    |            |    |      |
| Main | tenance          | Report             | s   Bat   | ch   (   | Online                 | Process Stage Right                        | s | Acc Class Res | triction | L | Branch Restriction                       | Rights             | Web Branch | I. | ^    |
|      | Maker<br>Checker | PRANAV2<br>PRANAV2 | 2         | D        | ate Time:<br>ate Time: | 2000-07-03 12:14:47<br>2000-07-03 12:14:55 |   | Mod No        | 25       |   | Record Status<br>Authorization<br>Status | Open<br>Authorized |            |    | Exit |

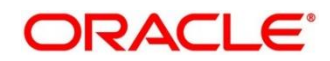

## 2.4 Maintenance for Oracle Banking Origination

Maintain Oracle Banking Routing Hub configuration in common core for Oracle FLEXCUBE Universal Banking.

- 1. From Home screen, click Core Maintenance. Under Core Maintenance, click Routing Hub.
- 2. Under Routing Hub, click Service Consumers.
  - → The Service Consumers screen is displayed.

#### Figure 6: Service Consumers

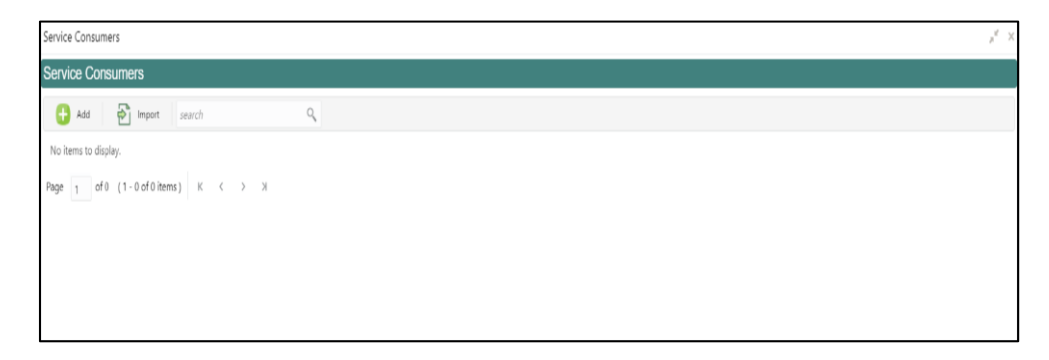

3. Click **Import** and upload the RPM\_ORIGINATION\_Consumer.json file provided in the release and click **Extract**.

#### Figure 7: Success

| Service Consumers                            |                                              |     |    |
|----------------------------------------------|----------------------------------------------|-----|----|
| Service Consumers                            | Import Service Consumer                      | ×   |    |
| 🕂 Add 🔁 Import search                        | File *                                       |     |    |
| No items to display.                         | RPM_ORIGINATION_Consumer.json Select Extract |     |    |
| Page 👔 of 0 (1 - 0 of 0 items ) 🔣 K 🔍 🕑 SUCC | CESS                                         |     | ×  |
| Data extr                                    | acted successfully.                          |     | 1  |
|                                              |                                              |     | ок |
|                                              | C FCUBS 14.4                                 |     |    |
|                                              | Impo                                         | art |    |

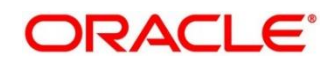

4. Select FCUBS and click Import.

#### Figure 8: Confirmation

| Service Consumers                        |                                                    |         |
|------------------------------------------|----------------------------------------------------|---------|
| Service Consumers                        | Import Service Consumer                            | ×       |
| Add Dimport search                       | File * RPM_ORIGINATION_Consumer.json Select Name * | Estrat  |
| Page 1 of 0 (1 - 0 of 0 items) K < 🕑 CON | IFIRMATION                                         | ×       |
| Do you v                                 | vant to import?                                    | I I     |
|                                          |                                                    | Confirm |
|                                          | PCUBS 144                                          | Import  |

#### Figure 9: RPM Origination

| ervice Consumers                         |  |  |  |  |  |  |  |  |
|------------------------------------------|--|--|--|--|--|--|--|--|
| Service Consumers                        |  |  |  |  |  |  |  |  |
| 🕂 Add 🎦 Import search 🔍                  |  |  |  |  |  |  |  |  |
| RPM_ORIGINATION ÷                        |  |  |  |  |  |  |  |  |
| Page 1 of 1 (1 - 1 of 1 items) K < 1 > X |  |  |  |  |  |  |  |  |
|                                          |  |  |  |  |  |  |  |  |
|                                          |  |  |  |  |  |  |  |  |

- 5. Click **RPM\_ORIGINATION**.
- 6. Under **RPM\_ORIGINATION**, click **FCUBS**.

#### Figure 10: RPM Origination

| Service Consumer                             | 5                       |       |
|----------------------------------------------|-------------------------|-------|
| RPM_ORIGIN                                   | NATION                  |       |
| Service Providers                            | Consumer Services       |       |
| Add s                                        | earch                   | ्     |
| FCUBS                                        |                         |       |
| Version 14.4<br>Type INTERN<br>Status ACTIVE | AL                      |       |
| Page 1 of 1                                  | (1 - 1 of 1 items ) K < | 1 > х |

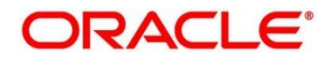

#### Figure 11: RPM Origination

| Service                                          | Consumers             |                        |              |               |      | $_{\mu}^{\mu}$ $\times$ |
|--------------------------------------------------|-----------------------|------------------------|--------------|---------------|------|-------------------------|
| RPM_ORIGINATION > Service Providers > FCUBS 14.4 |                       |                        |              |               |      |                         |
| Implerr                                          | Implementation        |                        |              |               |      |                         |
| Đ                                                | Add 🔂 Import Search   | ٩                      |              |               |      |                         |
| Action                                           | s Name                | Description            | Service Name | Host          | Port | Queue                   |
| ÷                                                | TD_Default            | FCUBS TD account       |              | 100.76.140.48 | 7005 |                         |
|                                                  | CLIDC Default         | Default Implementation |              | 100.76.140.48 | 7003 |                         |
| Pag                                              | Edit of 2 items ) K < | 1 > ж                  |              |               |      |                         |
|                                                  | Delete                |                        |              |               |      |                         |
|                                                  | Export                |                        |              |               |      |                         |
|                                                  | Request Audit         |                        |              |               |      |                         |

- 7. Click Edit.
- 8. Change the host and port as per the Oracle FLEXCUBE Universal Banking installation and save it.

| Service Consumers                                                                                                    |                                                                                                    |     |                                |  |
|----------------------------------------------------------------------------------------------------|----------------------------------------------------------------------------------------------------|-----|--------------------------------|--|
| RPM_ORIGINATION > Service Providers > FC                                                                                                    | Edit Implementation                                                                                                    | ×   |                                |  |
| Implementation       Add     Import     Search       Actions     Name     Description       I     TD_Default     FCUBS TD account       I     FCUBS_Default     Default Implem       Page     of 1     (1 - 2 of 2 items)     K < 1 > x | Name *       FCUBS_Default       Description *       Default implementation       Type *     Default       DEFAULT     *       Scheme *     Host *       Pot *       htp     *       Vo.76.140.48     7003 | sve | Port Queue<br>8 7005<br>8 7003 |  |

## Figure 12: Edit Implementation

9. Repeat the same for all the FCUBS Service Providers

The below consumer services will be imported.

| Consumer Service    | Description                       |  |  |
|---------------------|-----------------------------------|--|--|
|                     |                                   |  |  |
| Collateral_Creation | Usage: Create Local Collateral    |  |  |
|                     | Service: FCUBSCoreService         |  |  |
|                     | Operation: CreateLocalCollateral  |  |  |
|                     |                                   |  |  |
|                     |                                   |  |  |
| Liability_Creation  | Usage: Create Liability           |  |  |
|                     | Service: FCUBSCoreentitiesService |  |  |
|                     | Operation: CreateLiability        |  |  |
|                     |                                   |  |  |

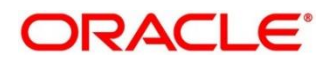

| Customer_Liability_Linkage     | <b>Usage:</b> Create Customer Liability<br><b>Service:</b> FCUBSCoreentitiesService<br><b>Operation:</b> CreateCustomerLiab     |
|--------------------------------|----------------------------------------------------------------------------------------------------|
| CASA_Account_Creation          | Usage: Create CASA Account<br>Service: FCUBSAccService<br>Operation: CreateCustAcc                                              |
| Loan_Simulation                | <b>Usage:</b> Perform Loan Account Simulation<br><b>Service:</b> FCUBSCLService<br><b>Operation:</b> CreateAccountSim           |
| TD_Simulation                  | <b>Usage:</b> Perform Term Deposit Account Simulation<br><b>Service:</b> FCUBSAccService<br><b>Operation:</b> QueryTDCustAccSim |
| Get_Liability_Interest_Details | <b>Usage:</b> Fetch Liability Interest and Charge Details <b>Service:</b> FCUBSSTService <b>Operation:</b> QueryAccClasUde      |
| Get_Liability_Product_Details  | Usage: Fetch Liability Product Details<br>Service: FCUBSSTService<br>Operation: QueryAccClasQuery                               |
| Get_Loan_Product_Details       | Usage: Fetch Loan Product Details<br>Service: FCUBSCLService<br>Operation: QueryProduct                                         |

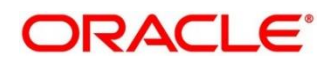

| List_All_Loan_Products         | <b>Usage:</b> List Loan Products<br><b>Service:</b> FCUBSCLService<br><b>Operation:</b> SummaryQueryProduct                                                                                                    |
|--------------------------------|----------------------------------------------------------------------------------------------------|
| List_All_Liability_Products    | <b>Usage:</b> List Liability Products<br><b>Service:</b> FCUBSSTService<br><b>Operation:</b> SummaryQueryAccClasMaint                                                                                                    |
| TD_Account_Creation            | <b>Usage:</b> Create Term Deposit Account Creation<br><b>Service:</b> FCUBSAccService<br><b>Operation:</b> CreateTDCustAcc                                                                                                    |
| Loan_Account_Creation          | Usage: Create Loan Account Creation<br>Service: FCUBSCLService<br>Operation: CreateAccount                                                                                                    |
| Get_Customer_Liability_Details | Usage: Fetch Customer Limit Details<br>Service: FCUBSSTService<br>Operation: QuerySTCustLimitDet                                                                                                    |
| Get_Liability_Details          | <b>Usage:</b> Fetch Liability Details<br><b>Service:</b> FCUBSCoreentitiesService<br><b>Operation:</b> QueryLiability                                                                                                    |
| fetchTDAccount                 | <b>Usage:</b> Fetch TD accounts which are tagged as<br>"Collateral Linkage", for a particular customer<br>number. This will be used for attaching TD<br>accounts as collaterals in Oracle Banking<br>Origination screens<br><b>Service:</b> fcubs-co-mo-lov-service |

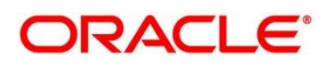

| <b>Note:</b> Make sure that the above service is deployed in FCUBS. Also make sure that the following INC which is released as part of FCUBS is present in CSTB_LOV_INFO table. |
|----------------------------------------------------------------------------------------------------|
| 20211112_1735420<br>82_36_CSZB_LOV_INF                                                                                                    |

**NOTE:** Refer PDF attachments for downloading the file.

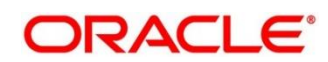